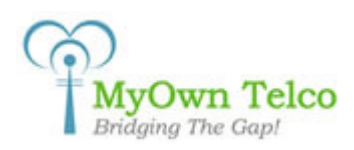

## **MyOwn Telco: X-Lite Installation Guide**

Here follows the installation steps for the X-Lite softphone software to connect onto the <u>MyOwn Telco</u> platform. By following this procedure you will be able to make and receive calls using the phone number you have chosen (see list of cities at: <u>http://myowntelco.net/canada-voip-did-numbers.php</u>) for your JaFone account.

1) Download X-Lite from the following link: <u>http://www.counterpath.com/x-lite-download.html</u>

2) Start the installation process by executing the downloaded archive and click Next on the first screen;

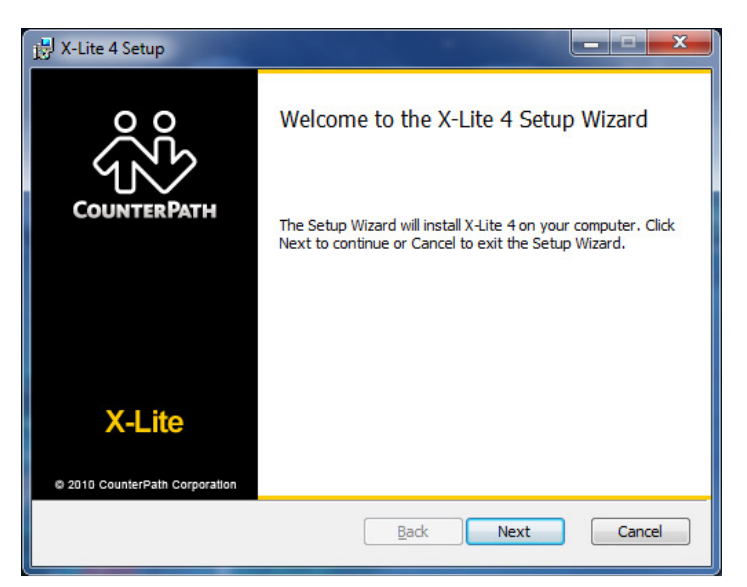

3) Accept the terms and click on the Next button;

| 🗒 X-Lite 4 Setup                                                                                                    |        |  |  |
|----------------------------------------------------------------------------------------------------|--------|--|--|
| End-User License Agreement<br>Please read the following license agreement carefully                                                                                                    | ŝ      |  |  |
| CounterPath Corporation<br>End-User License Agreement                                                                                                    | Â      |  |  |
| This is a legal agreement ("the Agreement") between you and CounterPath Corporation<br>("CPC"). This Agreement pertains to your use of the CPC software, technology,<br>programs, documentation and updates which are provided to you by CPC (collectively,<br>"the Software"). Please carefully read the terms and conditions below. If you do not agree<br>to the terms of this Agreement, DO NOT click the "I Accept" button. By clicking on the<br>"I Accept" button, you are consenting to, and agreeing to be bound by, the terms of this<br>Agreement.<br>Emergency Calls. YOU EXPRESSLY ACKNOWLEDGE THAT THE SOFTWARE IS<br>NOT INTENDED DESIGNED OF FIT FOR PLACING, CARBYING OF SUPPORTING. |        |  |  |
| ✓I accept the terms in the License Agreement                                                                                                    |        |  |  |
| Print Back Next                                                                                                    | Cancel |  |  |

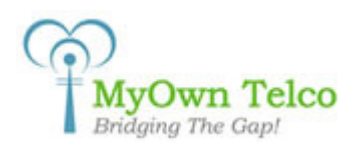

4) Specify the destination folder where you want the software to be installed and click Next;

| 봉 X-Lite 4 Setup                                                                      |        |
|---------------------------------------------------------------------------------------|--------|
| Destination Folder<br>Click Next to install or click Change to choose another folder. | ŝ      |
| Install X-Lite 4 to:                                                                  |        |
| C:\Program Files (x86)\CounterPath\X-Lite 4\                                          |        |
| <u>Q</u> hange                                                                        |        |
| Create a shortcut for this program on the desktop.                                    |        |
| Launch this program when Windows starts.                                              |        |
| Create a shortcut in Quick Launch.                                                    |        |
| Back Next                                                                             | Cancel |

5) Click Install on the following screen to start the installation;

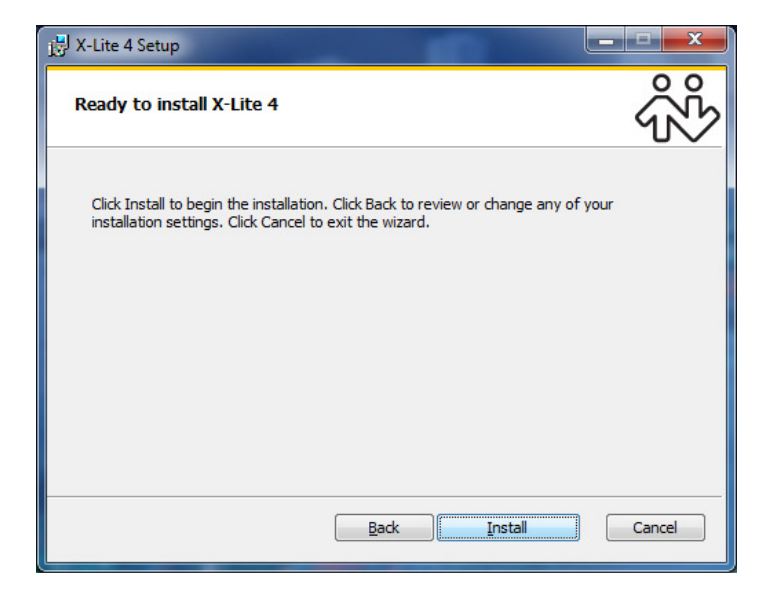

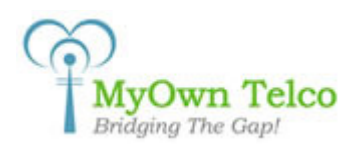

6) The next screen will show you the installation progress; just wait until it is finished and click on Next;

| 詩 X-Lite 4 Setup                                      |          |
|-------------------------------------------------------|----------|
| Installing X-Lite 4                                   | ŝ        |
| Please wait while the Setup Wizard installs X-Lite 4. |          |
| Status:                                               |          |
|                                                       |          |
|                                                       |          |
|                                                       |          |
|                                                       |          |
| <u>B</u> ack Nex                                      | t Cancel |

7) Once the installation is completed, click on the Finish button to automatically start X-Lite;

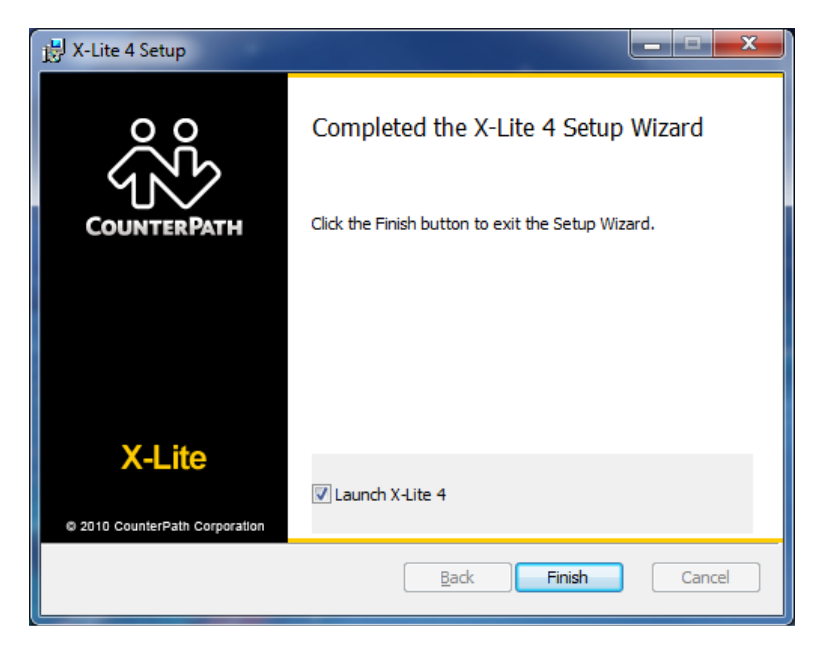

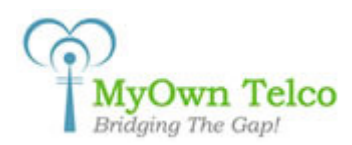

8) When X-Lite is finally started, select Account Settings from the menu;

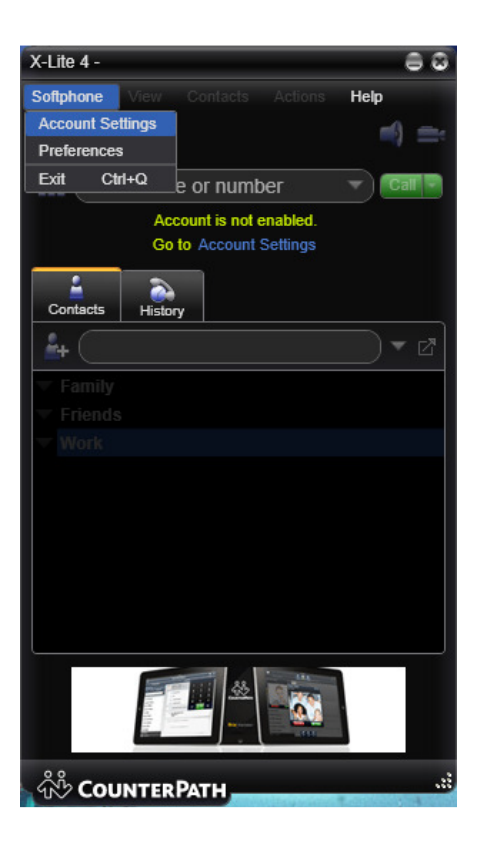

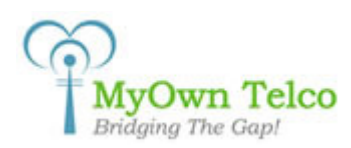

**9)** In the **Account** tab you will have to put your credentials; put your name in the **Account name** and **Display name** fields, put your 6 digits MyOwn Telco username in the **User ID** field and your 6 digits password in the **Password** field. If you don't already have a username and password, you can create one for free here: <u>http://myowntelco.net/your-account.php</u>. You also need to put the proxy name that was given to you when you first registered your account, e.g. *sip.myowntelco.net*, into the **Domain** field;

| count Voicemail Top       | ology Presence Transport Advanced |
|---------------------------|-----------------------------------|
| Account name:             | Frik                              |
|                           |                                   |
| Protocol:                 |                                   |
| Allow this account for —  |                                   |
| Call                      |                                   |
| IM / Presence             |                                   |
|                           |                                   |
| Jser Details              |                                   |
| * User ID:                | 186446                            |
| * Domain:                 | sip.myowntelco.net                |
| Password:                 | (                                 |
| Disnlay name:             | Frik                              |
| Display nume.             |                                   |
| Authorization name:       |                                   |
|                           |                                   |
| Domain Proxy              |                                   |
| Register with domain      | and receive calls                 |
| Send outbound via:        |                                   |
| Domain                    |                                   |
| Proxy Address             | s: (                              |
|                           |                                   |
|                           |                                   |
| al plan: (#1\a\a.T;match: | =1;prestrip=2;                    |

**10)** Now click on the **Voicemail** tab and select the **Check for voicemail** option and put 9998 in the **Number to dial for checking voicemail** field;

| SIP Account                                            |           |
|--------------------------------------------------------|-----------|
| Account Voicemail Topology Presence Transport Advanced |           |
| Check for voicemail                                    |           |
| Number to dial for checking voicemail: 9998            |           |
| Number for sending calls to voicemail:                 |           |
| Send calls to voicemail if unanswered for: 0 seconds   |           |
|                                                        |           |
|                                                        |           |
|                                                        |           |
|                                                        |           |
|                                                        |           |
|                                                        |           |
|                                                        | OK Cancel |

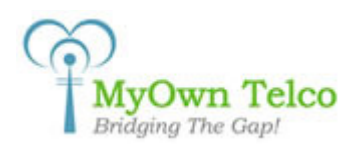

11) Once your account is configured, select the **Preferences** menu item;

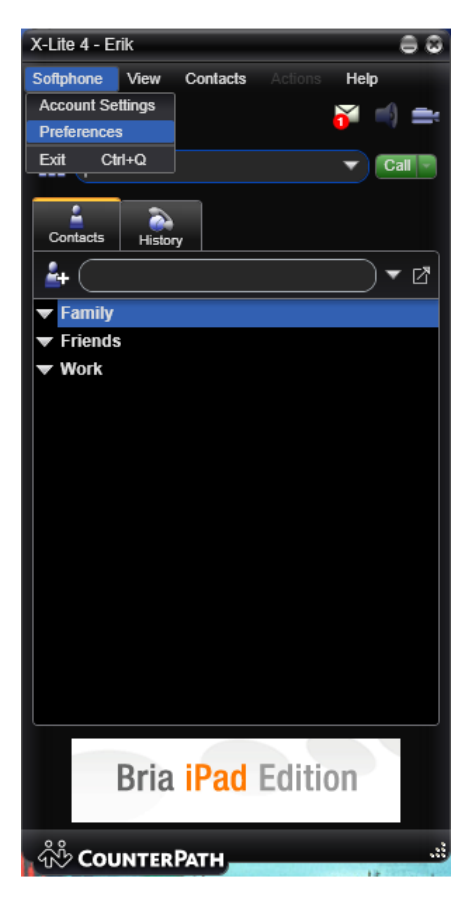

12) Click on the **Devices** section and verify your Headset, Microphone and Speakerphone configurations;

| Preferences              |                                         | 88        |
|--------------------------|-----------------------------------------|-----------|
| Application Devices      |                                         |           |
| Alerts & Sounds Headse   | Mode Speakerphone Mode Other Devices    |           |
| Devices                  |                                         |           |
| Network Spe              | aker. Speakers (High Definition Audio 🔻 |           |
| Audio Codecs Microph     | one: Microphone (Monitor Integrated 🔻   |           |
| Video Codecs             |                                         |           |
| Quality of Service HID D | evice None                              |           |
| Media Quality            |                                         |           |
| Advanced Zero            | touch device configuration              |           |
| Also                     | ring PC speaker                         |           |
| Test D                   | evices                                  |           |
|                          |                                         |           |
|                          |                                         |           |
|                          |                                         |           |
|                          |                                         |           |
|                          |                                         |           |
|                          |                                         |           |
|                          |                                         |           |
|                          |                                         |           |
|                          |                                         |           |
|                          |                                         |           |
|                          |                                         |           |
|                          |                                         |           |
|                          |                                         |           |
| Reset to Default         |                                         | OK Cancel |

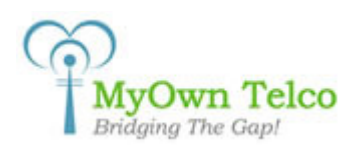

**13)** Now, select the **Audio Codecs** section and unselect all codecs so that only the **uLaw** codec is left in the list. Click **OK** when you are done;

| Preferences                                                                                                    |                                                                                                    | 80         |
|----------------------------------------------------------------------------------------------------|----------------------------------------------------------------------------------------------------|------------|
| Application<br>Alerts & Sounds<br>Devices<br>Network<br>Audio Codecs<br>Video Codecs<br>Quality of Service<br>Media Quality<br>Advanced | Audio Codecs  Available Codecs BroadVoice-32 BroadVoice-32 FEC DV4 DV4 Wideband G711 aLaw GSM LB6 LB6 LB6 Codect a codec from the above lists to view prop Description: G711 uLaw Bitrate range (bps): 8000 - 80000 Fidelity: 8000 Best quality (PESQ): 0.0 Accept the first codec offered when negofiating | erties 4.5 |
| Reset to Default                                                                                                    |                                                                                                    | OK Cancel  |

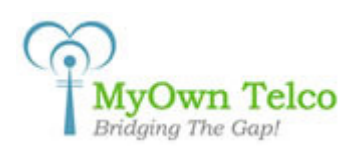

**14)** You are now all configured, just input a phone number and click on the green **Call** button to initiate the call;

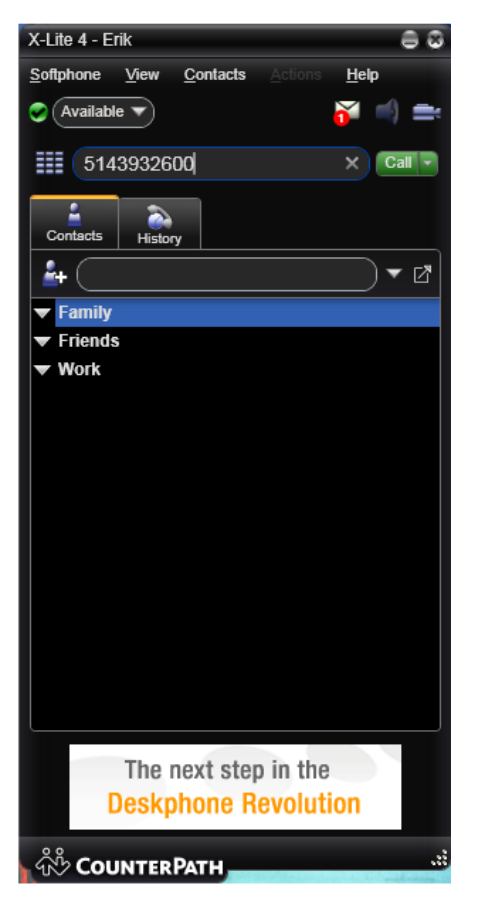

For more information on how to use and configure the X-Lite softphone software, please consult the official X-Lite knowledge base at the following link:

## http://www.counterpath.com/support.html

If you wish to have a phone number associated to your X-Lite software, please have a look at <u>MyOwn</u> <u>Telco</u>'s list of cities here: <u>http://myowntelco.net/canada-voip-did-numbers.php</u>